### 1. Akses menu dengan

- https://hris.pdam-sby.go.id/kepegawaian/rekomendasi\_pangkat
- https://hris.pdam-sby.go.id/kepegawaian/rekomendasi\_berkala

# 2. Pilih tanggal untuk melihat data

|      |                    |                                   | RE | KOMENDASI KENAIKAN PANGKAT P<br>Fitur untuk mer   | PEG | AWAI DATA BELUM ME<br>mendasikan jabatan pegawai | MPENO | SARUHI APA APA ] |             |       |                     |      |
|------|--------------------|-----------------------------------|----|---------------------------------------------------|-----|--------------------------------------------------|-------|------------------|-------------|-------|---------------------|------|
| 🖈 Re | komendasi          | III Pengajuan                     |    |                                                   |     |                                                  |       |                  |             |       |                     |      |
|      |                    |                                   |    | Target Tanggal : 01/10/2                          | 202 | 5 🗖 Tampilkan Da                                 | a Aj  | ukan             |             |       |                     |      |
| Show | 10 🗸 er            | ntries                            |    |                                                   |     |                                                  |       | Search:          |             |       | Show / hide columns | s    |
|      | NIP *              | NAMA                              | ÷  | BAGIAN                                            | ¢   | PANGKAT                                          | 0     | TANGGAL TARGET   | TMT BERKALA | 0     | TMT PANGKAT         |      |
|      | NIP                | Nama                              |    | Unit                                              |     | Pangkat                                          |       | Tanggal Target   | YYYY-MM-DD  |       | YYYY-MM-DD          |      |
|      |                    |                                   | Ó, |                                                   | ¢.  |                                                  | 0     | 0                |             | .0.   |                     |      |
|      | 1.09.01552         | Eko Yudha Prasetya                |    | Engineering Proses Bisnis                         |     | Pelaksana I - B/4                                |       | 01-10-2025       | 01-07-2024  |       | 01-10-2021          |      |
|      | 1.09.01553         | Fadilah Fajar Santoso             |    | Logistik                                          |     | Pelaksana I - B/4                                |       | 01-10-2025       | 01-07-2024  |       | 01-10-2021          |      |
| 0    | 1.09.01557         | Kharisma Putu Sukanto             |    | Tata Usaha dan Hubungan Masyarakat                |     | Pelaksana I - B/4                                |       | 01-10-2025       | 01-10-2024  |       | 01-10-2021          |      |
| 0    | 1.96.00945         | Mohammad Nurul Huda               |    | Personalia dan Keselamatan dan<br>Kesehatan Kerja |     | Staf Muda I - C/2                                |       | 01-10-2025       | 01-10-2023  |       | 01-10-2021          |      |
|      | 1.96.01045         | Marven Katamsi, S.P., S.H., M.Kn. |    | Subdit Satuan Pengawasan Internal                 |     | Staf Madya - D/1                                 |       | 01-10-2025       | 01-11-2024  |       | 01-10-2021          |      |
| 0    | 1.96.01054         | Hery Murdianto, S.Kom.            |    | Sistem Distribusi Timur                           |     | Staf Muda I - C/2                                |       | 01-10-2025       | 01-10-2023  |       | 01-10-2021          |      |
| 0    | 1.98.01212         | Daud Wirawan, S.T.                |    | Perencanaan Proses dan Pemeliharaan               |     | Staf Muda I - C/2                                |       | 01-10-2025       | 01-03-2023  |       | 01-10-2021          |      |
| 0    | 1.98.01248         | Adi Nugroho, S.E.                 |    | Hubungan Pelanggan                                |     | Staf Muda I - C/2                                |       | 01-10-2025       | 01-03-2023  |       | 01-10-2021          |      |
| 0    | 1.98.01251         | Didik Hariyanto                   |    | Pemeliharaan Produksi                             |     | Staf Muda I - C/2                                |       | 01-10-2025       | 01-03-2023  |       | 01-10-2021          |      |
| Shov | ving 1 to 9 of 9 e | entries                           |    |                                                   |     |                                                  |       |                  |             |       | Previous 1 N        | Vext |
|      |                    |                                   |    |                                                   |     |                                                  |       |                  | Activate    | Vinde | W/S                 |      |

### 3. Centang pegawai yang akan di ajukan lalu klik "ajukan"

|       |                                                | PE                                                                                   | RINGATA        | v III                                                                                         |                                                                                                    |      | RUHI APA APA ]                                                                                                    |                                                                                                  |   |                                                                    |
|-------|------------------------------------------------|--------------------------------------------------------------------------------------|----------------|-----------------------------------------------------------------------------------------------|----------------------------------------------------------------------------------------------------|------|----------------------------------------------------------------------------------------------------|--------------------------------------------------------------------------------------------------|---|--------------------------------------------------------------------|
| r Rek | omendasi                                       | I≣ Pengajuan                                                                         | Apakah anda ya | akin ingin merekomendasikan 3 pegawa                                                          | i untuk naik pangkat?                                                                                                    |      |                                                                                                    |                                                                                                  |   |                                                                    |
| now   | 10 <b>v</b> en                                 | tries                                                                                |                |                                                                                               | YA BA                                                                                                    | ITAL | n<br>Search:                                                                                                    |                                                                                                  |   | Show / hide column                                                 |
|       |                                                |                                                                                      |                |                                                                                               |                                                                                                    |      |                                                                                                    |                                                                                                  |   |                                                                    |
|       | NIP *                                          | NAMA                                                                                 |                | BAGIAN                                                                                        | = PANGKAT                                                                                                    |      | TANGGAL TARGET                                                                                                    | TMT BERKALA                                                                                      |   | TMT PANGKA                                                         |
|       | NIP *                                          | NAMA                                                                                 |                | BAGIAN                                                                                        | PANGKAT     Pangkat                                                                                                    |      | TANGGAL TARGET +                                                                                                    | TMT BERKALA                                                                                      | 4 | TMT PANGKA                                                         |
|       | NIP *                                          | NAMA<br>Nama                                                                         |                | BAGIAN                                                                                        | PANGKAT           Pangkat           0                                                                                         |      | TANGGAL TARGET                                                                                                    | TMT BERKALA                                                                                      | • | TMT PANGKA                                                         |
|       | NIP *<br>NIP<br>1.09.01552                     | NAMA<br>Nama<br>Eko Yudha Prasetya                                                   |                | BAGIAN<br>Unit<br>Engineering Proses Bisnis                                                   | Pangkas     Pelaksana I - 8/4                                                                                                 |      | Tanggal Target                                                                                                    | TMT BERKALA<br>YYYYY-AMA-DD<br>01-07-2024                                                        | 4 | тмт рамска<br>ууууу-мм-dd<br>01-10-2021                            |
|       | NIP *<br>NIP<br>1.09.01552<br>1.09.01553       | NAMA<br>Nama<br>Eko Yudha Prasetya<br>Fadilah Fajar Santoso                          |                | BAGIAN<br>Unit<br>Engineering Proses Bisnis<br>Logistik                                       | Pangkat     Pangkat     Pelaksana I - 8/4     Pelaksana I - 8/4                                                               |      | TANGGAL TARGET         *           Tanggul Target         *           01-10-2025         *           01-10-2025         * | TMT BERKALA<br>YYYY-MM-DD<br>01-07-2024<br>01-07-2024                                            | ¢ | TMT PANGKA<br>YYYY-MM-DD<br>01-10-2021<br>01-10-2021               |
|       | NIP *<br>NIP *<br>1.09.01552 *<br>1.09.01553 * | NAMA<br>Nama<br>Eko Yudha Prasetya<br>Fadilah Fajar Santoso<br>Rharisma Putu Sukanto |                | BAGIAN<br>Unit<br>Engineering Proses Blanis<br>Logistik<br>Tata Usaha dan Hubungan Masyarakat | <ul> <li>PANGKAT</li> <li>Pangkaz</li> <li>Pelaksana i - B/4</li> <li>Pelaksana i - B/4</li> <li>Pelaksana i - B/4</li> </ul> |      | Tanggal Target           Tanggal Target           01-10-2025           01-10-2025           01-10-2025                    | TMT BERKALA           YYYY*-MM-DD           01-07-2024           01-07-2024           01-10-2024 | 0 | TMT PANGKA<br>YYYY-MM-DD<br>01-10-2021<br>01-10-2021<br>01-10-2021 |

## 4. Pindah ke tab pengajuan untuk melihat hasil pengajuan.

|       |                 |                                    |                                          |                      | Fitur             | untuk merekomer  | ndasikan jabatan p | egawai                 | -                |                     |            |              |                |    |
|-------|-----------------|------------------------------------|------------------------------------------|----------------------|-------------------|------------------|--------------------|------------------------|------------------|---------------------|------------|--------------|----------------|----|
| 🖈 Rel | omendasi        | 🔠 Pengajuan                        |                                          |                      |                   |                  |                    |                        |                  |                     |            |              |                |    |
|       |                 |                                    |                                          |                      |                   | Setujui          | Batalkan           |                        |                  |                     |            |              |                |    |
| Show  | 10 🗸            | entries                            |                                          |                      |                   |                  |                    |                        | Search:          |                     |            | Show         | / hide columns |    |
| 0     | NIP *           | NAMA 0                             | BAGIAN \$                                | PANGKAT ©            | TANGGAL<br>TARGET | TMT<br>BERKALA © | TMT<br>PANGKAT ©   | TMT<br>DASAR<br>GAJI © | SK DASAR GAJI 🕸  | TANGGAL<br>SANKSI © | KATEGORI 1 | NILAI<br>1 ‡ | KATEGORI 2     | N  |
|       | *               | 0                                  | ÷                                        | 0                    | \$                | \$               | ¢                  | \$                     | ÷                | ÷                   | \$         | ÷            | 0              |    |
|       | 1.09.01515      | Widya Meilani<br>Rochman,<br>A.Md. | Anggaran dan Kas                         | Staf Muda -<br>C/1   | 01-10-2025        | 01-07-2023       | 01-10-2021         | 01-03-<br>2024         | .3 Tahun 2024    |                     | 2023-MT    | 4.7345       | 2022-MT        | 4  |
|       | 1.09.01546      | Adi Nurfi<br>Kurniawan             | Pemeliharaan<br>Produksi                 | Pelaksana I -<br>B/4 | 01-10-2025        | 01-07-2024       | 01-10-2021         | 01-07-<br>2024         | 136/BERKALA/2024 |                     | 2023-MT    | 4.476        | 2022-MT        | 4  |
| 0     | 1.09.01552      | Eko Yudha<br>Prasetya              | Engineering Proses<br>Bisnis             | Pelaksana I -<br>B/4 | 01-10-2025        | 01-07-2024       | 01-10-2021         | 01-07-<br>2024         | 116/BERKALA/2024 |                     | 2023-MT    | 4.942        | 2022-MT        | 4. |
| 0     | 1.09.01553      | Fadilah Fajar<br>Santoso           | Logistik                                 | Pelaksana I -<br>B/4 | 01-10-2025        | 01-07-2024       | 01-10-2021         | 01-07-<br>2024         | 165/BERKALA/2024 |                     | 2023-MT    | 4.668        | 2022-MT        | 4  |
| 0     | 1.09.01557      | Kharisma Putu<br>Sukanto           | Tata Usaha dan<br>Hubungan<br>Masyarakat | Pelaksana I -<br>B/4 | 01-10-2025        | 01-10-2024       | 01-10-2021         | 01-10-<br>2024         | 198/BERKALA/2024 |                     | 2023-MT    | 4.967        | 2022-MT        | 4  |
|       |                 |                                    |                                          |                      |                   |                  |                    |                        |                  |                     |            |              |                |    |
| Show  | ing 1 to 5 of 5 | entries                            |                                          |                      |                   |                  |                    |                        |                  |                     |            | Pre          | vious 1 Nex    | t  |
|       |                 |                                    |                                          |                      |                   |                  |                    |                        |                  |                     |            |              |                |    |

5. Pilih data yang ingin di setujui lalu klik "setujui". lalu isikan data no sk,tanggal sk,tmt, dan keterangan. Setelah selesai klik "Simpan SK", maka data akan di simpan dan di proses satu per satu

| NO SK: testing |                                   |                                                     |              |                                                           |                |                                    |                                                       |
|----------------|-----------------------------------|-----------------------------------------------------|--------------|-----------------------------------------------------------|----------------|------------------------------------|-------------------------------------------------------|
| TGL SK         | : 01-10-3                         | 2025                                                |              |                                                           |                |                                    |                                                       |
| TMT:           | 01-10-202                         | 25                                                  |              |                                                           |                |                                    |                                                       |
| KETERA         | NGAN :                            | Testing                                             |              |                                                           |                |                                    |                                                       |
|                |                                   |                                                     | Choose       | file                                                      |                |                                    |                                                       |
| No I           | NIP                               | NAMA                                                |              | GOLONGAN<br>BARU                                          | MKG<br>(tahun) | GAJI POKOK                         | SIMPAN                                                |
| 1              | 1.09.01515                        | Widya Meilani<br>Rochman, A.Md.                     |              | Staf Muda I -<br>C/2                                      | 14             | Rp 3.607.500,00                    | Belum tersimpan                                       |
| 2              | 1.09.01546 Adi Nurfi<br>Kurniawan |                                                     |              | Staf Muda -<br>C/1                                        | 11             | Rp 3.252.900,00                    | Belum tersimpan                                       |
|                |                                   | Eko Vudba                                           |              | Staf Muda -                                               | 11             | Rp 3.252.900,00                    | Belum tersimpan                                       |
| 2              | 1.09.01515                        | Widya Meila<br>Rochman, A<br>Adi Nurfi<br>Kurniawan | ani<br>A.Md. | Staf Muda I -<br>C/2<br>Staf Muda -<br>C/1<br>Staf Muda - | 14<br>11<br>11 | Rp 3.252.900,00<br>Rp 3.252.900,00 | Belum tersimpan<br>Belum tersimpan<br>Belum tersimpan |

#### • tampilan di personal assistant

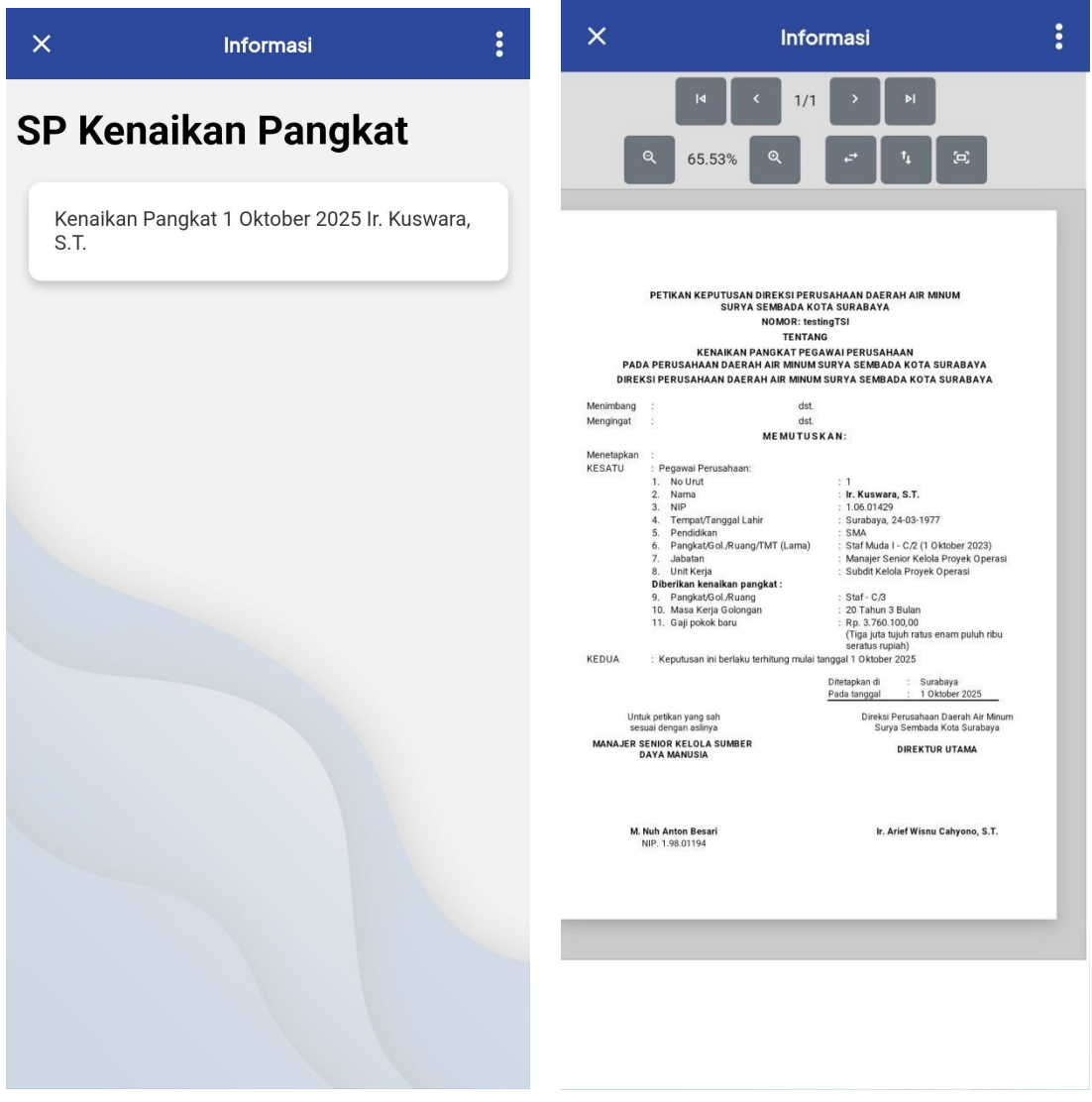